EnergyMetering

# multidata

Installation and operating manual Electronic energy calculator for heat meters with 2 inputs/outputs optionally with M-Bus, RS-232 and RS-485

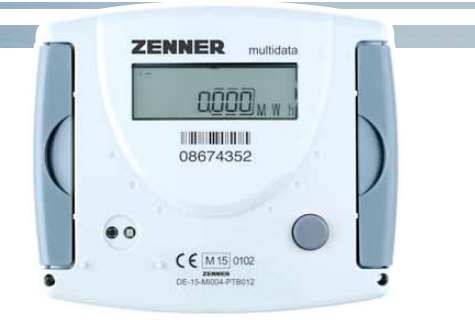

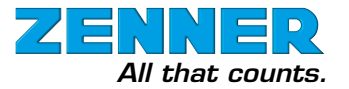

## General information

With multidata you have acquired one of the most up-to-date, modern heat calculators currently available on the market.

Expressive symbols in the display and easy menu navigation make readout simple. It can be operated with one single button. The setting of the data loggers (depending on the type of device) is being done via the software GMM.

The calculator is equipped with a long-life battery made for operation during the initial verification validity period (5 years) including a reserve of at least another year. With a second battery you will reach 11 years.

#### **Initial verification**

multidata is produced and tested in compliance with the new European measuring instruments directive (MID). According to this directive, devices do no longer carry an initial verification stamp, but rather the year of the device's declaration of conformity (recognizable on the front of the device, for example: M09). The MID controls the use of heat meters up to the moment they are placed on the market resp. their first putting into use. After this, the national regulations for devices subject to legal verification apply within the EU.

| Technical data multidata          |    |                                                                                                    |
|-----------------------------------|----|----------------------------------------------------------------------------------------------------|
| Temperature range                 | °C | 1 - 150                                                                                                    |
| Temperaturdifferenz               | k  | 3 - 120                                                                                                    |
| Display                           |    | Multifunctional LCD, 8-digit, floating                                                                       |
| Display unit                      |    | MWh, kWh, GJ, MJ                                                                                             |
| Interface flow sensor             |    | Models with contact pulsers or active pulser<br>(no Namur or Opto),<br>passive max. 1Hz / active max. 100 Hz |
| Temperature sensor connection     |    | PT500, optional PT100, PT1000                                                                                |
| Max. cable length 2-wire          |    | 12,5 m (PT500), 2,5 m (PT100), 20 m (PT1000)                                                                 |
| Max. cable length 4-wire          |    | 20 m                                                                                                    |
| Interfaces                        |    | optical, optionally ZR-Bus (RS-485), M-Bus, RS-232, remote readout outputs                                   |
| Ambient temperature               | °C | 5 - 55                                                                                                    |
| Power supply                      |    | Battery 3.6 V Lithium,                                                                                       |
|                                   |    | optionally mains power supply 230V/24V                                                                       |
| Battery lifetime                  |    | 6 years, optionally 11 years                                                                                 |
| Protection class                  |    | IP 54 / IP 65, acc. to DIN 40050                                                                             |
| Mechanical/electro-magnetic class |    | M1/E1                                                                                                    |
| Accuracy class                    |    | according to EN1434                                                                                          |
| Measuring cycle dynamic           |    | 40s/30s/10s                                                                                                  |

The duration of initial verification validity in Germany remains 5 years for heat meters. After this period has expired, the measuring device may no longer be used for billing in commercial use. The regulations resp. validity period may vary in other countries of the EU.

#### Electro-magnetic interference

multidata fulfils the national and international requirements for interference resistance. To avoid malfunctions due to other interferences, do not install fluorescent lamps, switch cabinets

#### Technical data flow sensor input

| Flow s | sensor | input |
|--------|--------|-------|
|--------|--------|-------|

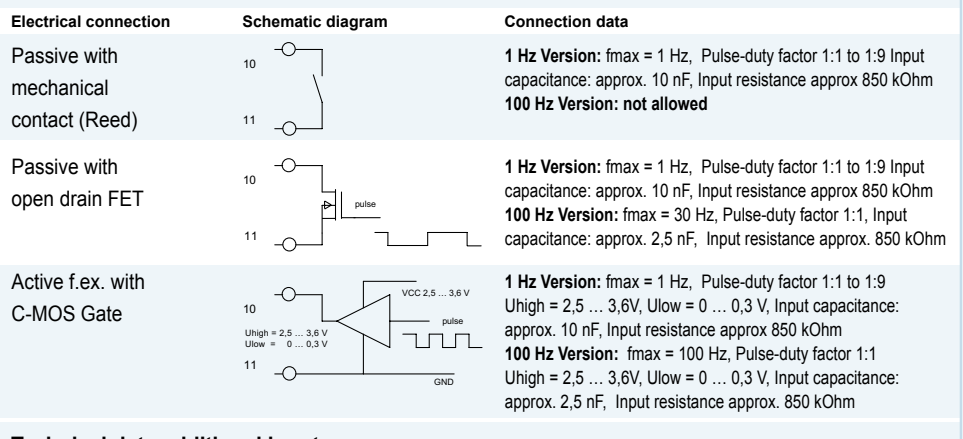

#### Technical data additional inputs

8 Hz: 50ms < tp < 80 ms

| Electrical connectio                         | n Schematic diagram                                                    | Connection data                                                                                                    |
|----------------------------------------------|------------------------------------------------------------------------|----------------------------------------------------------------------------------------------------|
| Passive with<br>mechanical<br>contact (Reed) | 52/<br>54<br>53/<br>55                                                 | fmax = 1 Hz,<br>Pulse-duty factor 1:1 to 1:9<br>Input capacitance: approx. 15 nF,<br>Input resistance approx 470 kOhm |
| Passive with open drain FET                  | 52/<br>54<br>55<br>55<br>55                                            | fmax = 1 Hz,<br>Pulse-duty factor 1:1 to 1:9<br>Input capacitance: approx. 15 nF,<br>Input resistance approx 470 kOhm |
| Connection da                                | ta outputs                                                             |                                                                                                    |
| Ext. Voltage<br>Max. current                 | 3V 30 V DC                                                             | Typical connection                                                                                                    |
| Output frequency                             | 1 Hz (8 Hz dynamically switching, if output with 1 Hz is not possible) | 52/<br>54<br>53/<br>55                                                                                                |
| Switching times:                             | 1 Hz: 400ms < tp < 600 ms                                              | GND                                                                                                    |

or electric devices such as motors or pumps in the immediate vicinity of the meter (minimum distance 1 m). Cables leaving the meter should not be laid parallel to live cables (230V, minimum distance 0.2 m).

#### **Declaration of Conformity**

ZENNER International GmbH & Co. KG declares that this product with the number of the EC typeexamination certificate DE-08-MI004-PTB012 complies with the requirements of the EC directives 2004/22/EC (Measuring instruments directive) and 89/336/ EEC (electro-magnetic compatibility).

The most up-to-date information about this product and of our installation notice can be found at www.zenner.com

## Connector pin assignment

| Tem | pera | ture | sens | ors |
|-----|------|------|------|-----|
|-----|------|------|------|-----|

| 2-wire measurement |       |  |  |
|--------------------|-------|--|--|
| Supply             | 1 - 2 |  |  |
| Return             | 3 - 4 |  |  |

| ment (optionally) |
|-------------------|
| 1 - 2 / 5 - 6     |
| 3 - 4 / 7 - 8     |
|                   |

| Flow s                         | ensor       |    | M-Bus         |     |    |
|--------------------------------|-------------|----|---------------|-----|----|
| Flow se                        | ensor pulse | 10 | M-Bus         | L1  | 24 |
|                                | GND         | 11 |               | L2  | 25 |
| Input/                         | Output      |    | RS-232        | 2   |    |
| I/O 1                          | pulse       | 52 |               | DTR | 71 |
|                                | GND         | 53 |               | GND | 72 |
|                                |             |    |               | Tx  | 73 |
| I/O 2                          | pulse       | 54 |               | Rx  | 74 |
|                                | GND         | 55 | <b>RS-485</b> | 5   |    |
|                                |             |    |               | +UB | 71 |
| Depending on the meter's mo-   |             |    | mo-           | GND | 72 |
| del the version of the connec- |             |    | nec-          | А   | 73 |
| tion board can differ.         |             |    |               | В   | 74 |

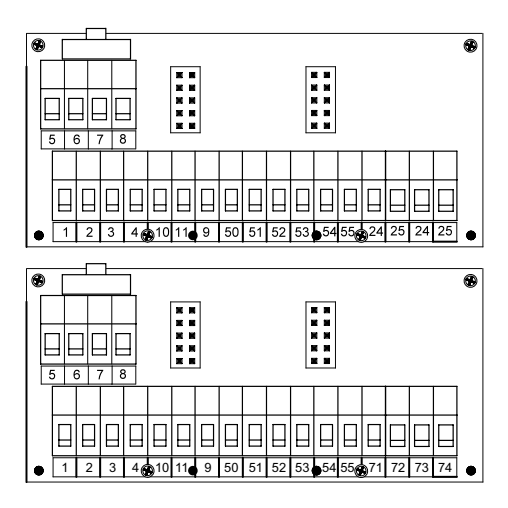

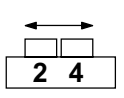

Switch

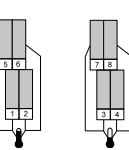

Connection 2-wire

Connection 4-wire

If water meters with a potential free reed contact are connected to the inputs the connection can be made in any direction.

Take care of the polarity when connecting to a BMS.

The connectors are given twice for the incoming and outgoing of the M-bus wire.

| Height: | H = 106 mm |
|---------|------------|
| Width:  | B = 126 mm |
| Depth:  | T = 54 mm  |

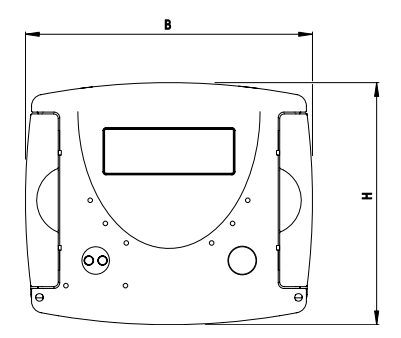

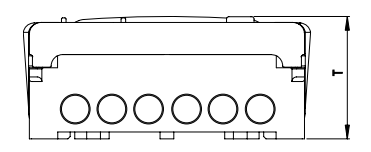

# Communication

At calculators with two pulse outputs typically the first output (I/O1) gives the energy and the second (I/O2) the volume information.

The pulse value is permanently set and corresponds to the last position of the associated display value.

#### Example:

Output 1 = energy output Energy display = XXXXX.XX MWh Last position = 0.01 MWh = 10 kWh Output pulse = 10 KWh

The calculator can be ordered with two inputs optionally. The pulse value can be called up in the display (see the display overview, Level 1).

### M-Bus (optional)

The optional M-Bus interface complies with the norm EN 1434-3 and operates with 2400 baud fixed. It can be set to 300/9600 baud if necessary.

The display resolution shall be selected such that the display can not run over within a period of one year.

# Installation instructions

#### Safety instructions

The installation has to be done by qualified personnel. Read the instructions carefully right up to the end before starting to mount the device.

The current laws and regulations have to be observed, especially EN 1434 part 1+6, (in Germany also AGFW directive FW202 and DIN 4713 part 4 and the initial verification directive). At devices with communication interfaces or mains supply the general technical rules and the correspondent regulations have to be followed.

While demounting flow sensors and temperature sensors make sure no heating water escapes from the pipe – **this can cause burns!** 

Close valves and release pressure before installation.

#### **General Information**

Take care of:

- the display must readable at all times,
- to avoid malfunctions due to other interferences do not install fluorescent lamps, switch cabinets or electric devices such as motors or pumps in the immediate vicinity of the meter (minimum distance 1 m),
- all welding must be finished,
- the ambient temperature must not exceed 55°C,
- the type of temperature sensor must correspond with the calculator,
- the pulse value of the flow sensor must correspond with the one from the calculator.

The calculator has 7 screwed cable glands for wires with a diameter between 4,2 and 10 mm. Keep unused glands closed.

Mind the connection order: temperature sensors first, flow sensor afterwards!

multidata is delivered ready for operation. It does not need any settings or adjustings.

## ZENNER International GmbH & Co. KG

Römerstadt 6D-66121 SaarbrückenTelephone+49 681 99 676-30Telefax+49 681 99 676-3100E-Mailinfo@zenner.comInternetwww.zenner.com

#### Installation heat calculator

ZENNER recommends to mount the calculator on the wall. Do not mount the device at the pipe or attach it directly on the flow sensor.

The mounting adapter at the backside of the calculator can be used for rail mounting or for wall mounting.

For wall mounting detach the adapter and turn it 180°, attach with at least two screws to the wall and clip the calculator on it.

For rail mounting lift the adapter a little bit, place the calculator on the rail and push the adapter back until it locks.

#### **Connection sensors**

The mounting of the temperature sensors should be done symmetrical with direct immersion.

If immersion sleeves are used they have to be checked for conformity to MID and have to be marked accordingly.

The installation of immersion sleeves has to be done according to DIN EN 1434-2.

- The sensor cables are marked with colors (red = supply, blue = return).
- Do not buckle, extend or shorten the wires!
- Do only use paired sensors with the same serial number on it.
- At 2-wire systems the cable length of the temperature sensor for supply and return should not exceed 2.5 m for PT100, 12.5 m for PT500 and 20.0 m for PT1000.
- At 4-wire systems the maximum cable length is 20 m.
- Consider EN 1434-2 regarding the diameter of the wires.
- Supply and return sensors must be inserted into the immersion sleeves completely.
- Installation points in the flow sensor can be used for symmetrical installation of the temperature sensors.
- Seal temperature sensor after installation to prevent unauthorized demounting (seals included).
- Do not wrap or install wires along hot pipes.

#### Switch 2-/4-wire

Calculators equipped with 4-wire measuring system can be switched to 2-wire with the switch on the top left side of the connection board.

Switch to the left for 2-wire, switch position on the right for 4-wire measurement.

#### **Connection flow sensor**

The total length of the wire between flow sensor and calculator should not exceed 10 m.

With mechanical flow sensors the connection order is optional. Mind the polarity at electronic flow sensors.

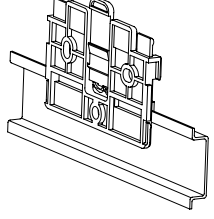

Rail mounting

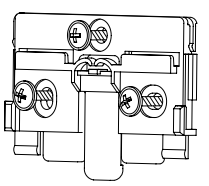

Wall mounting

#### External power supply

A small vertical line appears in the display when the optional external power supply is on service. In case of a failure of the external power supply the devices switches automatically to battery supply. The battery lifetime can be checked in the display (level 3). After having reached the date the battery has to be replaced if needed.

#### **Operation test**

Check the calculator for any error codes in the display after installation (see table for error codes). Most of the errors can be deleted by pressing the button. If the error appears permanently, it will be detected at the next measuring cycle and displayed again. Check weather the volume information is updated and the displayed temperatures correspond to the present ones while the system is running (measuring cycle 2 minutes max.).

When attaching the top cover on the housing pulses on the inputs can possibly be generated. Check readings of the inputs and correct if necessary.

#### Sealing

Seal the device with the included seals to prevent unauthorized opening.

#### Maintenance

Repairs or overhaul are only allowed by the manufacturer or companies authorized by the manufacturer.

#### **Care instructions**

Clean plastic surfaces with a damp cloth only. Do not use any scouring or aggressive cleaning agents! The device is maintenance-free during the service life.

# Status display / Error codes

The symbols in the table below show the meter's operational status. The status messages only appear in the main display (energy)! The temporary display of the warning triangle can be caused by special operating states and does not always mean that the device is malfunctioning. However, should the symbol be displayed over a longer period of time you should contact the service company.

| Symbol   | Status                | Maßnahme                         |
|----------|-----------------------|----------------------------------|
|          | Flow existent         | -                                |
| $\wedge$ | Attention!            | Check system / device for errors |
| ()       | Data transmission     | -                                |
| ⊘        | Emergency operation   | Exchange device                  |
|          | External power supply | -                                |

Error codes show faults detected by multidata. If more than one error appears, the sum of the error codes is displayed: Error 1005 = error 1000 and error 5.

| Code   | Error                               | Event                            |
|--------|-------------------------------------|----------------------------------|
| 1      | Short-circuit return sensor         | Check sensors, replace if needed |
| 2      | Interruption return sensor          | Check sensors, replace if needed |
| 3      | Short-circuit supply sensor         | Check sensors, replace if needed |
| 4      | Interruption supply sensor          | Check sensors, replace if needed |
| 5      | Hardware error                      | Exchange device                  |
| 6      | Battery empty or wrong temp. sensor | Check device / sensor            |
| 7      | Temperatures out of measuring range | Correction heating system        |
| 100    | Emergency operation                 | Exchange device                  |
| 1000   | Battery life time exceeded          | Exchange device                  |
| 2000   | Initial verification expired        | Exchange device                  |
| > 8000 | Internal hardware error             | Exchange device                  |

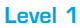

### Level 2

Ø

ß

ß 278600

B

m

Br 40 ►

4036<sub>м м н</sub>ј

**\$** \[\] .ª ►

지혟 J) ►

m<sup>3</sup>

IS 1900

188,400

26.500

981 13

987 14

5

0101

1025.399<sub>MW h</sub>

▶

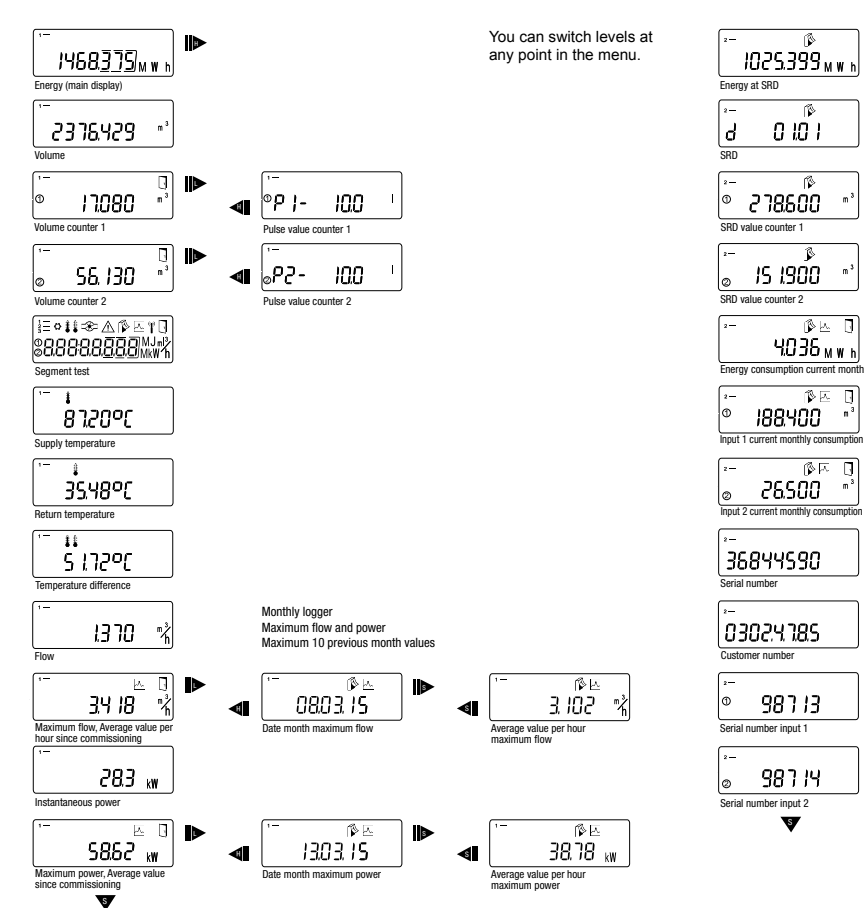

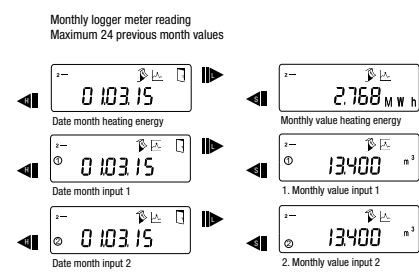

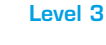

多匹

10

多丛

m

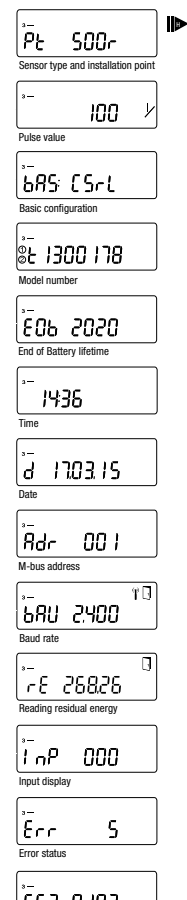

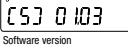

Back to Level 1

### Legend

Press the button briefly (S), S/ to switch through the display from top to bottom. When having reached the

last menu item the device automatically jumps back to the menu item at the top (loop).

- Press the button for about 2 seconds (L), wait for the door symbol to appear (upper right corner of the display) and then release the button. The menu is then updated resp. switches to the submenu.
- Hold down the button (H) until the device switches to another level or switches back from the sub-menu

### Note

Depending on your multidata model its displays can differ in number and order from those shown here

## **Disposal**

Attention: This device contains a non-removable and non-rechargeable lithium battery.

Batteries contain substances, which could harm the environment and might endanger human health if not disposed of properly.

To reduce the disposal quantity so as unavoidable pollutants from electrical and electronic equipment in waste, old equipment should be reused prior or materials recycled or reused as another form.

This is only possible if old equipment, which contains batteries or other accessories are disposed. Therefore please contact the department of your local authority which is responsible for waste disposal. Alternatively a waste disposal via ZENNER is possible.

Your local or municipal authority or the local waste disposal company can give you information relating the collection points for your used equipments.

#### Attention:

Do not dispose of the devices with domestic waste.

In this way, you will help to protect natural resources and to promote the sustainable reuse of material resources.

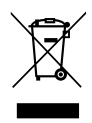

For any question, please contact info@zenner.com

The most up-to-date information about this product and of our installation notice can be found at www.zenner.com